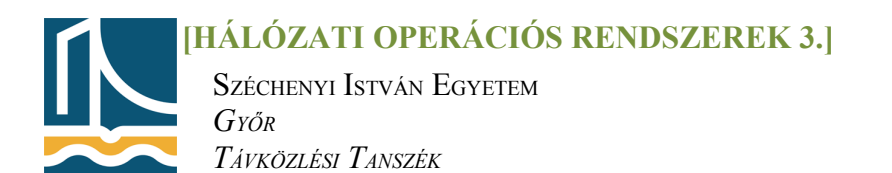

### Mérési utasítás

# Csoportházirend

## <u>1. feladat</u>

Indítsa el a felhasználók és számítógépek felügyeleti konzolt parancssorból a következővel: dsa.msc

Hozzon létre a **Mentett lekérdezések**(*Saved Queries*)\**Felhasználók** alá egy új lekérdezést, amely tartalmazza az összes felhasználót, akit az előző mérésen a saját szervezeti egysége alá létrehozott(*Query root: Tanszék[gyak.sorszám][gépszám]*). A lekérdezés definiálásánál felhasználók, kapcsolattartók, csoportok alapértelmezett) lekérdezés választására van szükség(*find: Users, Contacts...*). A lekérdezés neve: **[a korábbi szervezeti egységének neve] felhasználó**i

Hozzon létre a **Mentett lekérdezések\Számítógépek** alá egy új lekérdezést, amely tartalmazza az összes olyan tartományi számítógépet(*Query root: Computers*), amelynek az operációs rendszerének neve az Enterprice szóra végződik. A lekérdezés neve: [NEPTUNkód] lehetséges szerverei

# <u>2. feladat</u>

Adjon vezérlési lehetőséget (tegye alárendelt rendszergazdává)(*delegate control*) a saját szervezeti egysége alatt az egyik titkár(nő)nak az alábbi szokásos **feladatok**hoz:

- Felhasználói fiókok kezelése
- Jelszó visszaállítása
- Összes felhasználói adat olvasása
- Csoportok kezelése, tagságmódosítás
- Csoportházirendek kezelése

A vezérlés delegálása parancsot az adott szervezeti egységen jobb egérgombbal kattintva érhetjük el.

Hozzon létre saját felügyeleti konzolt a korábban delegált alárendelt rendszergazdának. Ehhez a következőkre van szükség:

- MMC futtatása
- Fájl menü\Beépülő modul hozzáadása/eltávolítása(*Add/Remove Snap-in*), ezután a párbeszéd doboz Hozzáadás gombja
- Active Directory Felhasználók és számítógépek kiválasztása, majd mindkét doboz bezárása
- A felhasználók és számítógépek elemben keressük meg a saját szervezeti egységünket, majd jobb gomb és új ablak innen(New window from here).
- A beállításoknál (*File/options*) (Konzol menü alatt) a konzolmódnál válasszuk a felhasználói mód elemet(egy ablak), ezáltal elérjük, hogy az adott felhasználó ne tudjon újabb ablakot nyitni a konzolon.
- Mentse a konzol állományt a Fájl menü alatt a saját NEPTUNkódjával. Ahhoz egyébként, hogy ezt a konzolt az alárendelt rendszergazda is használni tudja, a gépére kellene másolni az állományt.

[HÁLÓZATI OPERÁCIÓS RENDSZEREK 3.]

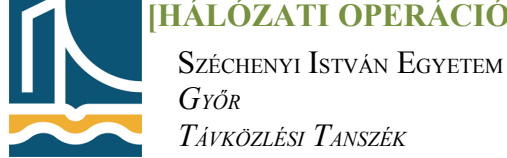

Csoportházirend

A Wikipédiából, a szabad enciklopédiából

A **csoportházirend** (Group Policy) a <u>Microsoft</u> (Windows NT-alapú) <u>operációs rendszereinek</u> egy funkciója, amivel megoldható a <u>felhasználók</u>, a számítógépek és a felhasználói munkakörnyezetek viselkedésének és jogosultságainak szabályozása. A csoportházirend <u>Active Directory</u> környezetben lehetővé teszi az operációs rendszerek, alkalmazások és a felhasználók beállításainak központosított konfigurálását és menedzsmentjét. Leegyszerűsítve, a csoportházirenddel többek közt megszabható, hogy a felhasználó mit tehet és mit nem tehet meg a számítógépen. Bár a csoportházirendek alkalmazása nagyvállalati környezetben a legelterjedtebb, találkozhatunk vele iskolákban és kis- és középvállalkozásokban is. A csoportházirendeket gyakran arra használják, hogy potenciális <u>biztonsági</u> <u>réseket</u> zárjanak be vele, pl. tiltják a hozzáférést a Windows <u>feladatkezelőjéhez</u>, korlátozzák bizonyos mappákhoz a hozzáférést, tiltják a futtatható fájlok letöltését és így tovább.

A Microsoft <u>IntelliMirror</u> technológiájának részeként a csoportházirendek lényege a felhasználói támogatás költségeinek csökkentése. Egyéb IntelliMirror-technológiák közé tartoznak a <u>vándorló</u> <u>profilok</u>, a hálózatról lecsatlakoztatott számítógépek kezelése, a <u>mappaátirányítás</u> és a <u>kapcsolat</u> <u>nélküli mappák</u>.

A csoportházirend építőköveinek, a csoportházirend-objektumoknak *(Group Policy Object, GPO)* használatához nem feltétlenül szükséges az <u>Active Directory</u>; a <u>Novell</u> a <u>Windows 2000</u> óta támogatja a vándorló profilokat <u>ZENworks Desktop Management</u> termékében, a <u>Windows XP</u> óta pedig a csoportházirend-objektumokat is.

Bár gyárilag is számos csoportházirend jár az operációs rendszerhez (az XP/Windows 2003-ra mintegy 1700, a Vista/Windows 2008 párosra legalább 2700, a Windows 7/Windows 2008 R2-re több mint 3000 házirend vonatkozik), ez a szám tetszőlegesen bővíthető további sablonok *(admin templates, .ADM,* illetve *.ADMX)* hozzáadásával. Ezek egyszerű szöveges állományok, amik a beállítások hierarchikus rendjét, a beállítható értékekre vonatkozó megkötéseket és az egyes beállítások alapértelmezett értékét tartalmazzák. A Microsoft is kiad bővítéseket pl. a Microsoft Office szabályozásához, de más gyártók termékeihez is készülnek ilyenek. Egyedi .ADM-fájlokkal szinte bármit meg lehet tenni, amihez egyébként a beállításjegyzék módosítása szükséges.

### Áttekintés

A csoportházirend szabályozhatja a célobjektum *(target)* <u>beállításjegyzékét</u>, <u>NTFS</u> biztonsági leíróit, a rá vonatkozó <u>auditálási</u> és biztonsági házirendeket, a szoftvertelepítést, be- és kijelentkezési parancsfájlokat.

Az Active Directory-integrált csoportházirend alapvetően azokra a szervezeti egységekre (OU), helyekre (site) vagy tartományokra vonatkozik, amikhez hozzárendelik. A csoportházirend hatóköre *(scope)* tovább finomítható:

- a "biztonsági szűrés" *(security filtering)* segítségével szabályozható, hogy az adott GPO milyen felhasználókra és csoportokra vonatkozik;
- a <u>Windows Management Instrumentation</u> (WMI)-szűrés lehetővé teszi, hogy a GPO hatóköre egy WMI-szűrő eredményétől függően változzon (pl. legalább adott memóriával rendelkező számítógépek);
- a Group Policy Preferences további szabályozást tesz lehetővé.

Az <u>Active Directory Users and Computers</u> (ADUC) eszköz "vezérlés delegálása" funkciójának segítségével a rendszergazda lehetőséget adhat arra, hogy egy arra kijelölt felhasználó szerkeszthesse egy csoportházirend beállításait. Ez technikailag a szervezeti egység biztonsági leíróinak módosításával történik.

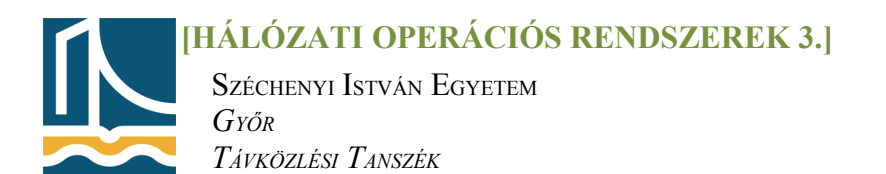

#### A GPO alkalmazása

A csoportházirend-kliens "<u>pull</u>" modell alapján dolgozik. Bizonyos időközönként (ez véletlenszerű, 90 és 120 perc közötti érték, bár ez is szabályozható csoportházirenddel) összegyűjti a számítógépre, és a bejelentkezett felhasználóra (ha van ilyen) vonatkozó GPO-kat, és bejegyzi a Windows <u>beállításjegyzékének HKLM\Software\Policies</u>, illetve HKCU\Software\Policies ágába azokat. Ezután, ha ez alkalmazza a beállításokat, amik ettől kezdve (vagy a következő bejelentkezés/rendszerindítás után) befolyásolni fogják a házirenddel szabályozható rendszerkomponensek működését.

A csoportházirend frissítése és alkalmazása kikényszeríthető, <u>Windows 2000</u>-en a secedit refreshpolicy, <u>Windows XP</u>-n és afölött a gpupdate parancs futtatásával.

Ha egy felhasználóra vagy számítógépre több, esetleg egymással ütköző házirend-beállítás vonatkozik, a következő sorrendben kerülnek végrehajtásra (a később végrehajtott felülírja a korábbit!):

- helyi számítógép
- hely (site)
- tartomány
- szervezeti egységek (OU) a hierarchiában felülről lefelé haladva értékelődnek ki.

### 3. feladat

Hozzon létre a saját szervezeti egységére csoportházirendet a következő módon:

- Nyissa meg az Administrative Tools/Group Policy Management felületet, majd menjen az opre3.tilb.sze.hu tartományon belül a saját szervezeti egységére, majd jobb gomb-New
- Szervezeti egységének tulajdonságai (jobb egérgomb) között válassza a Csoportházirend fület
- Hozzon ott létre egy új házirendet, melynek neve: [Szervezeti egység]-GPO. Megjegyzés: nincs template GPO
- Az így létre jött csoportházirend tulajdonságainál(*properties*) tiltsa le a Számítógépkonfigurációs beállításokat

Most szerkessze meg az előbb létrehozott csoportházirendet az alábbi beállításokkal:

- 1. Felhasználói konfiguráció:(user configuratin/Policies)
  - A Windows beállításai között a böngésző felhasználói felületén terjesztőként jelentesse meg a saját NEPTUNkódját
  - Felügyeleti sablonok (*Administrative templates*) között cserélje a **Start menü** power gombját logoutról logoffra, illetve ne lehessen programot eltávolítani(**vezérlőpult**)(*Remove Add/remove prg-s*)
  - Állítsa be, hogy a rendszer ne kérjen jelszót hibernálás, illetve felfüggesztés után (Felügyeleti sablonok\Rendszer\Energiagazdálkodás(*Power Management*)
- 2. Számítógép konfiguráció:
  - telepítse a **Firefox-7.0.1-hu.msi-**t, amelyet megtalál a tartomány megosztott mappájában (szoftverbeállítás)
  - a MediaPlayer ne hajtson végre videósimítást(*video smooting*)(Felügyeleti sablonok\Windows összetevők)
  - a gépre történő bejelentkezésnél(*logon*) mindig klasszikus nézet legyen(Felügyeleti sablonok\Rendszer)
  - lehessen nyomtatót közzétenni(allow printers to published) (Felügyeleti sablonok\Printers)